### 关于中国有色集团采购招标电子商务平台的使用说明

#### 目录

| 1 注册           | 1  |
|----------------|----|
| 2 CA 办理        | 1  |
| 3 报名项目         | 5  |
| 4 缴纳标书费暨招标文件下载 | 8  |
| 5 缴纳平台投标服务费    | 9  |
| 6 在线投标         | 10 |
| 7 开标           | 15 |
| 8 查看中标公示及通知书   | 16 |
| 平台方联系方式        |    |
|                |    |

### 1 注册

1.1 首次使用平台的潜在投标人,须登录中国有色集团采购招标电子商务平台(http://ecp.cnmc.com.cn/)主页点击右方"供应商注册"完成注册登录, 审核通过后(资料填写完整,约一个工作日审核完毕)即可参与公开招投标。

1.2 投标人在平台使用过程中遇到任何技术问题(供应商注册、CA办理、标书购买、服务费缴纳等),请拨打咨询电话 4000809508
 或扫码进入有色供应商沟通 QQ 群: 852685946 进行咨询
 (扫描右侧二维码进入)

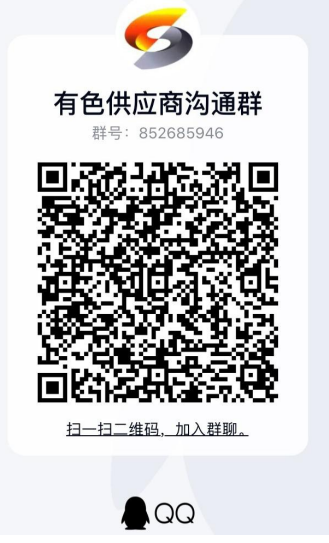

2 CA 办理

2.1 总述

平台招标类项目及采购预算金额大于 50 万的非招项目,投标人报名时必须 通过 CA 验证。CA 是投标人报名投标过程中在扫码登陆,加密投标,扫码签章时 需要用到的数字证书(Certificate Authority)。

2.2 CA 类别说明:

单位 CA 必须办理,是参与招标项目及预算金额达到 50 万元人民币非招标项目的必要工具。在对招标项目进行报名、投标文件签章、投标文件投递、开标签

到与解密,均需要用到。

**个人 CA 选择办理**,主要作用于投标人快捷方便的文件签章操作,省去纸质 打印、盖章、扫描、上传等繁琐步骤。

2.3 下载安装中招互联 APP

投标人登陆平台在平台右上角,点击 'CA 办理'进入 '中招互联 APP' 下载 页面; 手机扫码下载安装。

|                                                                                                    |                                                                                                    |                                                                                                    | 0.01                                                                                            | 理 下载中心 联系我们 专家注册                                                                                                    |             |
|----------------------------------------------------------------------------------------------------|----------------------------------------------------------------------------------------------------|----------------------------------------------------------------------------------------------------|-------------------------------------------------------------------------------------------------|----------------------------------------------------------------------------------------------------|-------------|
|                                                                                                    | ────────────────────────────────────                                                                            | 团 采购招标电子商务平台 潇痴                                                                                                    | 入关键词                                                                                            | Q 搜索 咨询热线 400-0809-508                                                                                                    |             |
|                                                                                                    | 首页                                                                                                    | 信息公开 电子向城                                                                                                    | 资讯中心 政策法规                                                                                       | 帮助专区                                                                                                    |             |
|                                                                                                    |                                                                                                    |                                                                                                    |                                                                                                 |                                                                                                    |             |
|                                                                                                    |                                                                                                    |                                                                                                    |                                                                                                 |                                                                                                    |             |
|                                                                                                    |                                                                                                    |                                                                                                    |                                                                                                 |                                                                                                    |             |
|                                                                                                    |                                                                                                    |                                                                                                    |                                                                                                 |                                                                                                    |             |
|                                                                                                    |                                                                                                    |                                                                                                    |                                                                                                 |                                                                                                    |             |
|                                                                                                    |                                                                                                    |                                                                                                    | •••                                                                                             |                                                                                                    |             |
|                                                                                                    | 招标公告                                                                                                    | 思想 /山市 四本語・山市・北京 一、山市の一 / ノー・                                                                                                    | 全部                                                                                              | 通知公告更多                                                                                                    | -           |
|                                                                                                    | <ul> <li>小百有巴亚噶有限责任公司</li> <li>中色十五治海外子公司合款</li> <li>大治吉岛全庫有限事件//3</li> </ul>                                   | 11回11+%中期状況の構成公式<br>現経营管理咨询招标招标公告<br>司2020年度1750時些油公开投稿率約项目投稿公告                                                                                                    | [2020-04-22]<br>[2020-04-22]<br>[2020-04-21]                                                    | <ul> <li>・ 电子商务平台公众号开通</li> <li>・ 中国有色集团供应商入 [2020-01-03]</li> <li>四 ※ (2019-10-29]</li> </ul>                                                                                                    |             |
| ac com cn/axAPP html                                                                                                    | · 中色股份印尼达瑞铅锌矿                                                                                                   | 项目稿矿打包机招标公告<br>                                                                                                    | [2020-04-21]<br>[2020-04-21]                                                                    | • 供应周CA沙理應知<br>[2019-10-14]                                                                                                    |             |
| <b>今</b> 中国                                                                                                    | 国有色矿业集团                                                                                                    | 有限公司 满秋入美                                                                                                    | 罐词                                                                                              | Q 搜索 咨询热线 4                                                                                                    | 00-0809-508 |
| 夕 中国<br>China                                                                                                    | 国有色矿业集团<br>Nonferrous Metal Mining                                                                              | <b>自有限公司</b><br>(Group) Co., Ltd.<br>信句公正 由子商城                                                                                                    | 發調 由小、                                                                                          | Q 搜索 咨询热线 4                                                                                                    | 00-0809-508 |
| 今 中国<br>China                                                                                                    | 国有色矿业集团<br>Nonferrous Metal Mining<br>首页                                                                        | 日有限公司<br>(Group) Co., Ltd.<br>信息公开 电子商城                                                                                                    | 壁词<br>资讯中心                                                                                      | Q 樱素                                                                                                    | 00-0809-508 |
| <u>۴</u> ۹ China                                                                                                    | 国有色矿业集团<br>Nonferrous Metal Mining<br>首页                                                                        | 日 <b>有限公司</b><br>(Group) Co., Ltd.<br>信息公开 电子商城                                                                                                    | <sup>្</sup> 後讯中心                                                                               | Q 搜索         咨询热线 4           政策法规         帮助专区                                                                                                    | 00-0809-508 |
| الم<br>الم<br>الم<br>الم                                                                                                    | 国有色矿业集团<br>Nonferrous Metal Mining<br>首页<br>てた千                                                                 | 日有限公司<br>(Group) Co., Ltd.<br>信息公开 电子商城                                                                                                    | 機調<br>変現中心                                                                                      | Q 搜索 音谢热线 4<br>政策法规 帮助专区                                                                                                    | 00-0809-508 |
| ≫ <sup>₽</sup> china<br>中招                                                                                                    |                                                                                                    | (Group) Co., Ltd.<br>信息公开 电子商城<br>中子商城<br>中子商城                                                                                                    | 發現中心                                                                                            | Q 搜索 音谢热线 4<br>政策法规 帮助专区                                                                                                    | 00-0809-508 |
|                                                                                                    |                                                                                                    |                                                                                                    |                                                                                                 | Q. 搜索 音响热线 4<br>政策法规 帮助专区                                                                                                    | 00-0809-508 |
| P <sup>II</sup><br>China                                                                                                    | 国有色矿业集团<br>Nonferrous Metal Mining<br>直页<br><b>互连手</b><br>线获取更方便                                                | (Group) Co., Ltd.<br>信思公开 电子商城<br>・<br>れ 扫 码 APP<br>・<br>、投标盖章加密有保障                                                                                                    |                                                                                                 | Q. 搜索 音谢热线 4<br>政策法规 修助专区                                                                                                    | 00-0809-508 |
| <ul> <li>中間</li> <li>中招</li> <li>中招</li> <li>近节在約</li> <li>基于PKI安</li> <li>小理、担</li> </ul>                                                                                                    | 国有色矿业集团<br>Nonferrous Metal Mining<br>画<br>西<br><b>互连手</b><br><b>线获取更方便</b><br>会体系的移动说<br>品即可使用的数               | (Group) Co., Ltd.<br>(Group) Co., Ltd.<br>(Group) Co.  |                                                                                                 |                                                                                                    | 00-0809-508 |
| <ul> <li>中間</li> <li>中招</li> <li>中招</li> <li>・</li> <li>・<!--</td--><td>国有色矿业集团<br/>Nonferrous Metal Mining<br/>道 页<br/><b>互连手</b><br/><b>线获取更方便</b><br/>会体系的移动<br/>時期可使用的数<br/>和漫长邮寄时间</td><td>(Group) Co., Ltd.<br/>(Group) Co., Ltd.<br/>(Group) Co.</td><td></td><td>Q. 搜索 音物無紙 4<br/>成策法規 希助专区</td><td></td></li></ul>                                                                                                    | 国有色矿业集团<br>Nonferrous Metal Mining<br>道 页<br><b>互连手</b><br><b>线获取更方便</b><br>会体系的移动<br>時期可使用的数<br>和漫长邮寄时间        | (Group) Co., Ltd.<br>(Group) Co., Ltd.<br>(Group) Co.  |                                                                                                 | Q. 搜索 音物無紙 4<br>成策法規 希助专区                                                                                                    |             |
| <ul> <li>中間</li> <li>中招</li> <li>中招</li> <li>近节在約</li> <li>近ず在名</li> <li>近ずれ在約</li> <li>近ずれて約</li> <li>近ずれて約</li> <li>近ずれて約</li> <li>近ずれて約</li> <li>近ずれて約</li> <li>近ずれて約</li> <li>に</li> <li>に</li> <li< td=""><td>国有色矿业集团<br/>Nonferrous Metal Mining<br/>道 页<br/><b>互连手</b><br/><b>线获取更方便</b><br/>全体系的移动证<br/>码即可使用的数<br/>和漫长邮寄时间<br/>合。</td><td>(Group) Co., Ltd.<br/>(Group) Co., Ltd.<br/>(Group) Co.,</td><td>避河<br/>登讯中心<br/>し<br/>こ<br/>の<br/>に<br/>し<br/>し<br/>し<br/>し<br/>し<br/>し<br/>し<br/>し<br/>し<br/>し<br/>し<br/>し<br/>し</td><td>Q 搜索         音响曲线 4           成市法规         帮助专区</td><td></td></li<></ul>                                                                                                    | 国有色矿业集团<br>Nonferrous Metal Mining<br>道 页<br><b>互连手</b><br><b>线获取更方便</b><br>全体系的移动证<br>码即可使用的数<br>和漫长邮寄时间<br>合。 | (Group) Co., Ltd.<br>(Group) Co., Ltd.<br>(Group) Co., | 避河<br>登讯中心<br>し<br>こ<br>の<br>に<br>し<br>し<br>し<br>し<br>し<br>し<br>し<br>し<br>し<br>し<br>し<br>し<br>し | Q 搜索         音响曲线 4           成市法规         帮助专区                                                                                                    |             |
| <ul> <li>中間</li> <li>中間</li> <li>中招</li> <li>中招</li> <li>近ちまた</li> <li>近ちまた</li> <li>近ちまた</li> <li>近ちまた</li> <li>近ちまた</li> <li>近ちまた</li> <li>したい</li> <li>したい<td>国有色矿业集团<br/>Nonferrous Metal Mining<br/>道 页<br/><b>互连手</b><br/><b>线获取更方便</b><br/>会体系的移动<br/>時期可使用的数<br/>和漫长邮寄时间<br/>台。</td><td>(Group) Co., Ltd.<br/>電磁研 电子磁端<br/>電磁研 电子磁端<br/>中子磁域<br/>中子磁域<br/>中子<br/>中子<br/>中子<br/>中子<br/>中子<br/>中子<br/>中子<br/>中子<br/>中子<br/>中子</td><td></td><td>Q. 授素       音物無紙 (4)         成本市法規       が助支区</td><td></td></li></ul>                                                                                                    | 国有色矿业集团<br>Nonferrous Metal Mining<br>道 页<br><b>互连手</b><br><b>线获取更方便</b><br>会体系的移动<br>時期可使用的数<br>和漫长邮寄时间<br>台。  | (Group) Co., Ltd.<br>電磁研 电子磁端<br>電磁研 电子磁端<br>中子磁域<br>中子磁域<br>中子<br>中子<br>中子<br>中子<br>中子<br>中子<br>中子<br>中子<br>中子<br>中子                                                                                                    |                                                                                                 | Q. 授素       音物無紙 (4)         成本市法規       が助支区                                                                                                    |             |
| <ul> <li>中間</li> <li>中招</li> <li>中招</li> <li>近节在約</li> <li>近节年に</li> <li>近時</li> <li>近時</li> <li>近時</li> <li>近時</li> <li>近時</li> <li>近時</li> <li>近時</li> <li>近時</li> <li>近時</li> <li>に</li> <li>に<!--</td--><td>国有色矿业集团<br/>Nonferrous Metal Mining<br/>道 页<br/><b>互连手</b><br/>我获取更方便<br/>全体系的移动证<br/>码即可使用的数<br/>和漫长邮寄时间<br/>合。</td><td>(Group) Co., Ltd.<br/>(Group) Co., Ltd.<br/>(Group) Co.,</td><td><sup>2</sup><br/>登田中心</td><td>Q. 授素       音物無線 (4)         成市法規       税助专区         ・       ・         ・       ・         ・       ・         ・       ・         ・       ・         ・       ・         ・       ・         ・       ・         ・       ・         ・       ・         ・       ・         ・       ・         ・       ・         ・       ・         ・       ・         ・       ・         ・       ・         ・       ・         ・       ・         ・       ・         ・       ・         ・       ・         ・       ・         ・       ・         ・       ・         ・       ・         ・       ・         ・       ・         ・       ・         ・       ・         ・       ・         ・       ・         ・       ・         ・       ・         ・       ・         ・       ・</td><td></td></li></ul> | 国有色矿业集团<br>Nonferrous Metal Mining<br>道 页<br><b>互连手</b><br>我获取更方便<br>全体系的移动证<br>码即可使用的数<br>和漫长邮寄时间<br>合。        | (Group) Co., Ltd.<br>(Group) Co., Ltd.<br>(Group) Co., | <sup>2</sup><br>登田中心                                                                            | Q. 授素       音物無線 (4)         成市法規       税助专区         ・       ・         ・       ・         ・       ・         ・       ・         ・       ・         ・       ・         ・       ・         ・       ・         ・       ・         ・       ・         ・       ・         ・       ・         ・       ・         ・       ・         ・       ・         ・       ・         ・       ・         ・       ・         ・       ・         ・       ・         ・       ・         ・       ・         ・       ・         ・       ・         ・       ・         ・       ・         ・       ・         ・       ・         ・       ・         ・       ・         ・       ・         ・       ・         ・       ・         ・       ・         ・       ・         ・       ・ |             |

2.4 单位注册

投标人安装完中招互联 APP 后,完成个人账号注册;进入 APP 首页,点击'单 位群',选择注册单位;并按提示完善单位信息。

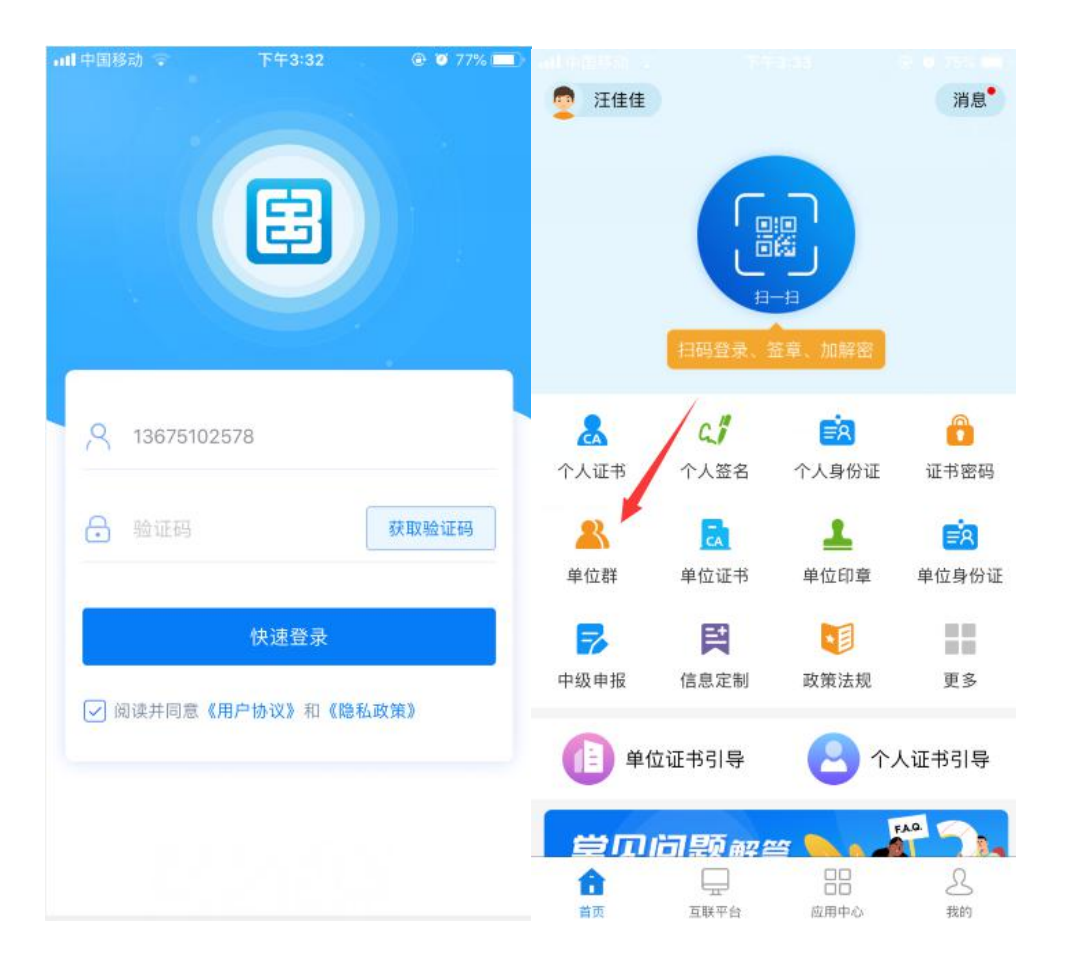

在单位群页面右上角点击'+'选择注册单位。如果是公司法人注册,选择 '我是公司法人';如果是下级分公司负责人注册,选择'我是单位管理员'。

| <b>山</b> 中国移动 | 边 😨 下午3:34             |        | all 中国移动 😪              | 下午3:34                                  | e o 74% 🔳             |
|---------------|------------------------|--------|-------------------------|-----------------------------------------|-----------------------|
| <             | 我的单位群                  | ÷      | <                       | 注册单位                                    |                       |
| logo          | 桂林市亚恒贸易有限公司<br>成员数:1   | ▲ 加入单位 | 注册人身份 ⑦                 | e理品                                     | 我是公司法人                |
| logo          | 深圳市睿思成商贸有限公式<br>成员数:1  |        | 单位信息                    |                                         |                       |
| S.A.          | 内蒙古浩玮环境科技有限2<br>成员数:12 |        | <b>管理员身</b><br>绩— 请填写电子 | <b>}份注册需公司</b><br>F版授权委托书模板<br>并加盖公章后上传 | <b>法人授权</b><br>5、下载打印 |
|               |                        |        | 法、已有报                   | 夏权 下                                    | 载模板                   |
|               |                        |        | 姓 名:                    | 请输入姓名                                   | 1                     |
|               |                        |        | 身份证号:                   |                                         |                       |
|               |                        |        | 相关附件                    |                                         | 授权委托书模板               |
|               |                        |        | +                       |                                         |                       |

注:1,单位管理员注册时,需要下载'法人授权委托书'模板;下载打印, 法人盖章授权后,上传到附件。提交系统审核。

如果公司已经注册过,个人账户登录后选择加入单位群即可。

2.5 购买单位证书

单位注册审核通过后,或加入单位群成功后,点击'单位证书',选择购买 相应单位的电子数字证书。

注:有色平台投标人请在'选择需求支付的平台'里选择:中国有色集团招标采购电子商务平台。选择证书里选择 CFCA 证书。

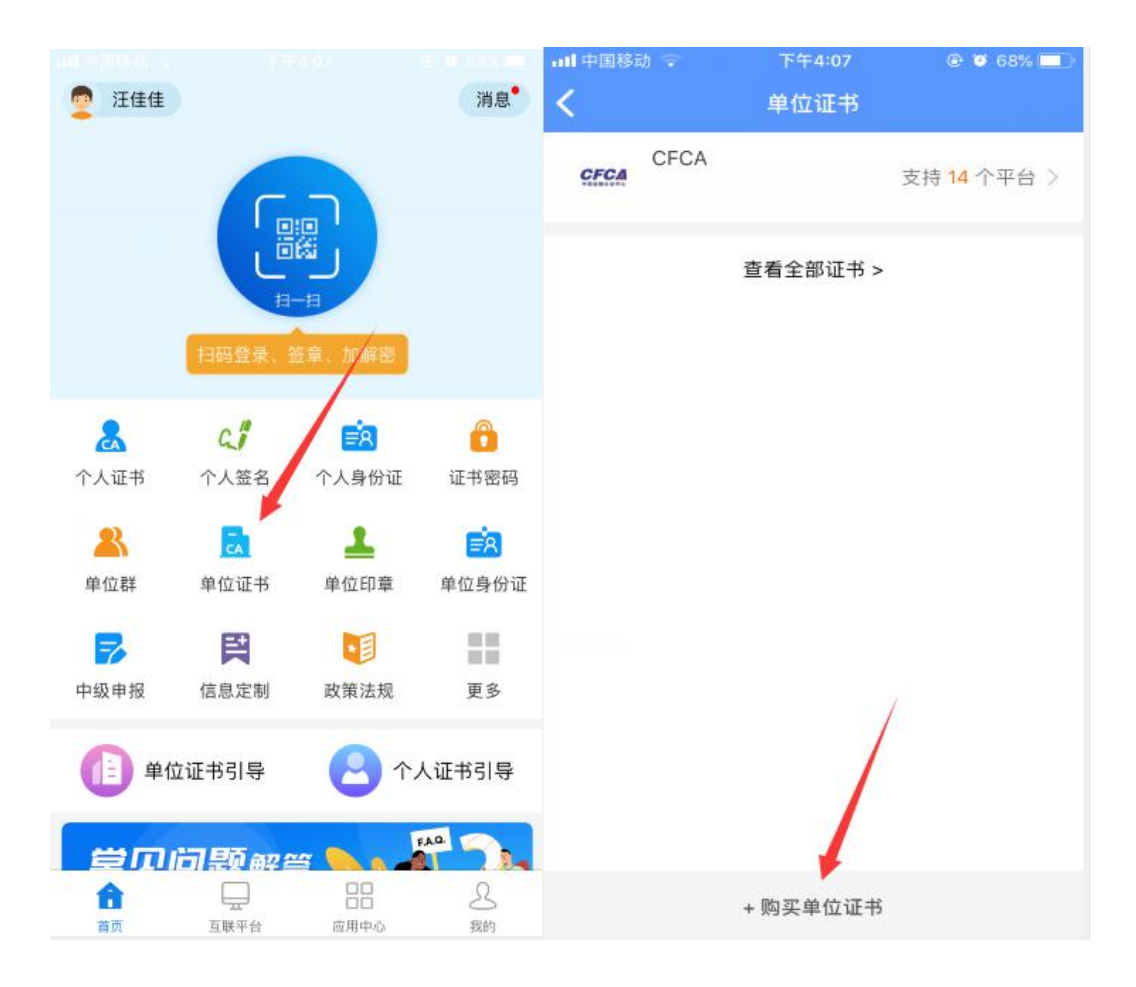

2.6 设置单位章/申请单位章授权

购买完单位证书后,单位管理员设置单位印章章;普通用户向单位管理员申 请单位印章授权。

购买单位章或申请成功单位章授权后,投标人就可以扫码报名投标。

| 📶 中国移动 🐨 | 下午4:10   | @ 🛛 67% 💶 | ·III中国移动 🐨 | 下午4:10  | @ 🖉 67% 🔳 |
|----------|----------|-----------|------------|---------|-----------|
| <        | 单位印章     |           | <          | 制作印章    |           |
|          |          |           | 印章类型       |         |           |
|          |          |           | 请选择        |         |           |
|          |          |           | 印章模板       |         | _         |
|          |          |           |            | 请选择印章类型 |           |
|          | ×××···   |           | 公章         |         |           |
|          | * 88 °   |           | 合同章        |         |           |
|          |          |           | 财务章        |         |           |
|          |          |           | 印章优化       |         |           |
|          |          |           | 字号 —       |         |           |
|          | 1        |           | 拉伸 一       |         |           |
|          | -        |           |            | 提交      |           |
|          | + 制作单位印章 |           |            |         |           |

普通用户向单位管理员申请单位印章授权。

| ull 中国移动 | ÷ | 下午4:11                | @ @ 66% 🔲 | 대 中国移动 🗢                                                                               | 下午4:11                    | 🕑 🦉 66% 💶 ) |
|----------|---|-----------------------|-----------|----------------------------------------------------------------------------------------|---------------------------|-------------|
| <        |   | 单位印章                  |           | <                                                                                      | 申请印章授权                    |             |
|          |   |                       |           | 正在申请 <b>内蒙</b> 古<br>授权                                                                 | 占浩玮环境科技有限公                | ·司的单位印章     |
|          |   |                       |           | <u> </u> 选择需要                                                                          | 授权的印章                     |             |
|          |   | x<br>max<br>max<br>数据 |           | 中山<br>中山<br>一日<br>一日<br>一日<br>一日<br>一日<br>一日<br>一日<br>一日<br>一日<br>一日<br>一日<br>一日<br>一日 |                           |             |
|          |   |                       |           | <b>选择授权</b>                                                                            | 《有效期                      |             |
|          |   |                       |           | ж                                                                                      | 쮝비                        |             |
|          |   |                       |           | 🕜 填写申请                                                                                 | 说明                        |             |
|          |   |                       |           | 如:使用交易 <sup>1</sup><br>标项目名称:*                                                         | 平台: ****交易平台; 均<br>****** | 地区:北京;招     |
|          |   | + 申请印章授权              |           |                                                                                        |                           |             |

# 3 报名项目

供报名参与项目有两种途径,一是登录平台进行报名,网站为

http://ecp.cnmc.com.cn/; 二是登录投标管家进行报名。选择一种即可。

3.1 平台报名

投标人登录平台后,在报名投标-项目报名下,找到该公告,点击操作下的 进入报名,即可查看该项目公告的详细信息。

| 桌面          | 点面 项目报名 ×    |                                                                                                    |       |                  |                  |      |       |
|-------------|--------------|----------------------------------------------------------------------------------------------------|-------|------------------|------------------|------|-------|
| 服务投标 `      | · 项目编号:      | 采购项目名称:                                                                                                    |       | 采购方式:            | -请选择             | ·    | 主狗王王  |
| <b>页目报名</b> | 序号 项目编号      | 采购项目名称                                                                                                    | 采购方式  | 报名开始时间           | 报名截止时间           | 报名状态 | 操作    |
| 清回函         | 1            | and a second second                                                                                             | 公开竞价  | 2019-08-15 11:00 | 2019-08-15 15:30 | 未报名  | [进入报名 |
| 参与项目        | 2            |                                                                                                    | 公开询比价 | 2019-08-15 10:30 | 2019-08-22 17:00 | 未报名  | [进入报4 |
| - 1.00      | 3            |                                                                                                    | 公开询比价 | 2019-08-15 09:47 | 2019-08-16 09:47 | 未报名  | [进入报; |
| \$V又1年      | 4            |                                                                                                    | 公开询比价 | 2019-08-15 09:37 | 2019-10-15 09:37 | 未报名  | [进入报4 |
| 与报价         | 5            | Children and Suit as restricted in                                                                              | 公开询比价 | 2019-08-15 09:48 | 2019-08-16 14:00 | 未报名  | [进入报  |
| 际记录         | 6            | The second second second second second second second second second second second second second second second se | 公开招标  | 2019-08-12 12:12 | 2019-08-22 12:12 | 已报名  | [进入报  |
| 清异议         | 10 14 4 1 /1 | ▶ H 0                                                                                                    |       |                  |                  |      |       |
| <b>标</b>    |              |                                                                                                    |       |                  |                  |      |       |
| 报合格供应商      |              |                                                                                                    |       |                  |                  |      |       |
|             |              |                                                                                                    |       |                  |                  |      |       |

点击右上角的"我要报名"即可填写报名信息,下载并填写授权委托书模板 后上传,提交报名信息即可。

| 9  | う<br>中国有<br>China Nor | 百色矿业集团有限公司<br>ferrous Metal Mining (Group) Co., Ltd. | 単位/部门 ◆ 角色 供应商 ◆ |         | A (1)            |                                  |
|----|-----------------------|------------------------------------------------------|------------------|---------|------------------|----------------------------------|
| -  | 直桌                    | 桌面 项目报名 🗙                                            |                  |         |                  |                                  |
| •  | 报告投标                  |                                                      |                  |         |                  |                                  |
|    | 顶目报名                  |                                                      |                  |         |                  |                                  |
|    | 邀请回函                  | 来购项目信息公告标题                                           |                  | 采购类型:   | 公开竞价             |                                  |
|    | 已参与项目                 | 报价开始时间                                               | 2019-08-15 11:00 | 报价结束时间: | 2019-08-15 15:30 |                                  |
|    | 17. Winde /de         | 联系人                                                  |                  | 联系电话:   |                  |                                  |
|    | Stall×1+              |                                                      |                  |         |                  |                                  |
|    | 参与报价                  |                                                      |                  |         |                  |                                  |
|    | 投标记录                  |                                                      |                  |         |                  |                                  |
| ψ  | 澄清异议                  |                                                      |                  |         |                  |                                  |
| 9  | 定标                    |                                                      |                  |         |                  |                                  |
| 6  | 申报合格供应商               |                                                      |                  |         |                  |                                  |
| ih | 企业信息管理                |                                                      |                  |         |                  |                                  |
|    |                       |                                                      |                  |         |                  |                                  |
|    |                       |                                                      |                  |         |                  | 激活 Windows<br>转到"设置"以激活 Windows。 |
|    |                       |                                                      |                  |         |                  | •                                |

3.2 工具端报名

下载工具

打开平台首页,在首页右上角点击"下载中心",在下载中心中下载并安装 投标管家,投标管家用于报名项目、邀请回函、缴纳费用、在线投标、远程开标 解密、在线报价等。

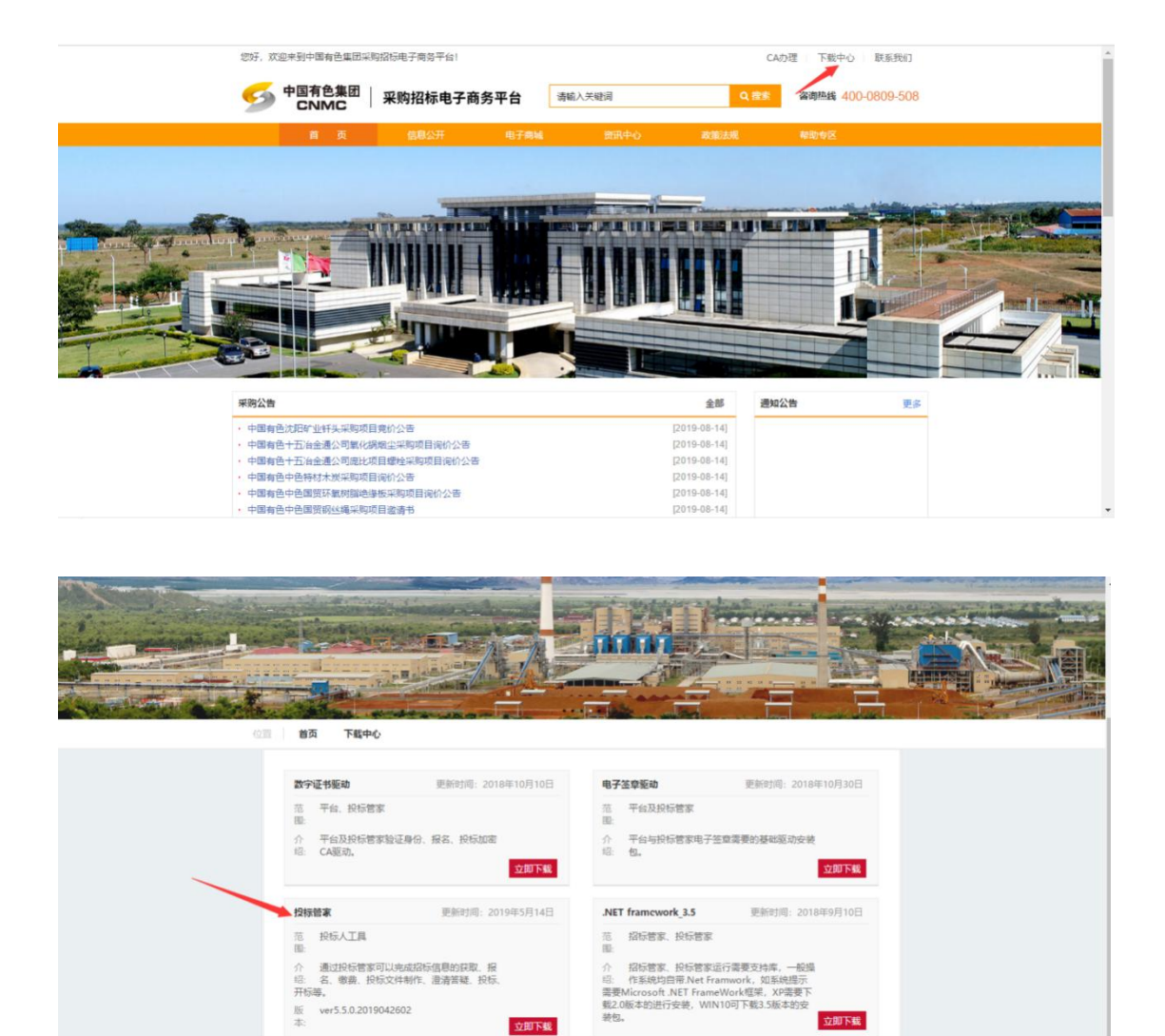

立即下载

报名项目

投标人打开投标管家工具,输入账号并登录。

| 投标管家 - 5.5 (中国有色矿业集团招标投标交易平) | 台)                                                                 | All All                                                                                                    | ₹ _ 8 × |
|------------------------------|--------------------------------------------------------------------|----------------------------------------------------------------------------------------------------|---------|
|                              | <b>?</b>                                                           |                                                                                                    |         |
| 9                            | 💋 投标管家                                                             | 兴为社悲中标                                                                                                    |         |
|                              | <ul> <li>即时获取最新招标信息</li> <li>在线报名、购买标书</li> <li>在线答疑、投标</li> </ul> | K号登录     K号登录     小町首色部业集団招标投标交易平・     へ     中国首色部业集団招标投标交易平・     へ     ・     ・     ・     ・     ・     ・     ・     ・     ・     ・     ・     ・     ・     ・     ・     ・     ・     ・     ・     ・     ・     ・     ・     ・     ・     ・     ・     ・     ・     ・     ・     ・     ・     ・     ・     ・     ・     ・     ・     ・     ・     ・     ・     ・     ・     ・     ・     ・     ・     ・     ・     ・     ・     ・     ・     ・     ・     ・     ・     ・     ・     ・     ・     ・     ・     ・     ・     ・     ・     ・     ・     ・     ・     ・     ・     ・     ・     ・     ・     ・     ・     ・     ・     ・     ・     ・     ・     ・     ・     ・     ・     ・     ・     ・     ・     ・     ・     ・     ・     ・     ・     ・     ・     ・     ・     ・     ・     ・     ・     ・     ・     ・     ・     ・     ・     ・     ・     ・     ・     ・     ・     ・     ・     ・     ・     ・     ・     ・     ・     ・     ・     ・     ・     ・     ・     ・     ・     ・     ・     ・     ・     ・     ・     ・     ・     ・     ・     ・     ・     ・     ・     ・     ・     ・     ・     ・     ・     ・     ・     ・     ・     ・     ・     ・     ・     ・     ・     ・     ・     ・     ・     ・     ・     ・     ・     ・     ・     ・     ・     ・     ・     ・     ・     ・     ・     ・     ・     ・     ・     ・     ・     ・     ・     ・     ・     ・     ・     ・     ・     ・     ・     ・     ・     ・     ・     ・     ・     ・     ・     ・     ・     ・     ・     ・     ・     ・     ・     ・     ・     ・     ・     ・     ・     ・     ・     ・     ・     ・     ・     ・     ・     ・     ・     ・     ・     ・     ・     ・     ・     ・     ・     ・     ・     ・     ・     ・     ・     ・     ・     ・     ・     ・     ・     ・     ・     ・     ・     ・     ・     ・     ・     ・     ・     ・     ・     ・     ・     ・     ・     ・     ・     ・     ・     ・     ・     ・     ・     ・     ・     ・     ・     ・     ・     ・     ・     ・     ・     ・     ・     ・     ・     ・     ・     ・     ・     ・     ・     ・     ・     ・     ・     ・     ・     ・     ・     ・     ・     ・     ・     ・     ・     ・     ・     ・     ・     ・     ・     ・     ・     ・     ・     ・     ・     ・     ・     ・     ・     ・ |         |

在公告下找到该项目的公告,进入公告后,点击"我要报名",输入报名信

息,下载、填写并上传授权委托书,提交报名信息即可。

| 🤨 投标管制     | 家 - 5.5 (中国有色矿业集团招标投标交易                              | 平台)                        | At the                                                                                                    | ≠ - ₽ ×                                   |
|------------|------------------------------------------------------|----------------------------|----------------------------------------------------------------------------------------------------|-------------------------------------------|
| 20         |                                                      |                            |                                                                                                    |                                           |
| 公告         |                                                      | Q C 刷新                     | 所有公告类型 > 所有时间范围 >                                                                                                    | E                                         |
| (2)<br>邀请回 | 国内-华北-内家古日冶区2019-08-15<br>国外-非洲-刚果 2019-08-15        | 10:43<br>报名截止              | 日期: 2019-08-15 15:30 投标截止日期: 2019-08-15 15:30<br>新奇用                                                                                                    | 2 我要报名                                    |
|            | 国内-华中-湖北省-黄石市 2019-08-15<br>国内-华北-天津市-西南区 2019-08-15 | 5 10:16<br>5 10:00         | - 公开竞价公告                                                                                                    |                                           |
|            | 国内-华中-湖北省-黄石市 2019-08-11<br>国外-非洲-刚果 2019-08-11      | <br>5 09:55<br><br>3 10:31 | 竞价编号;<br>竞价名称;                                                                                                    |                                           |
|            |                                                      |                            | 报价开始时间:2019年8月15日11时00分<br>报价截止时间:2019年8月15日15时30分<br>采购人:                                                                                                    | <sup>後にモ</sup> Windows                    |
|            |                                                      | ⊖ 100                      | <ul> <li></li> <li></li> <li><!--</th--><th>あれら Windows<br/>特別"设置"以謝舌 Windows。<br/>回回日回</th></li></ul> | あれら Windows<br>特別"设置"以謝舌 Windows。<br>回回日回 |

| 腰报名    |
|--------|
|        |
| ^      |
|        |
|        |
|        |
|        |
|        |
|        |
|        |
|        |
| v      |
| ows, , |
|        |

## 4 缴纳标书费暨招标文件下载

4.1标书费缴纳

请投标人以对公账户将标书费汇付至招标公告中指定账户。

4.2 上传凭证

投标人登录投标管家,在我的项目-平台项目中可以查看报名审核通过的项目,进入项目后,在招标文件环节,点击右上角"购买",输入缴费信息,选择缴纳凭证,上传缴费凭证(银行电子付款回单),点击"去支付",缴费凭证提交成功。招标方审核缴费凭证通过后,投标人可下载招标文件。

|      | [POWERCHINA-0104/07 | 选择项目/标段                                 | <b>P</b> 购买 | ➡下载 ④ | ◎直音 【 号出 |
|------|---------------------|-----------------------------------------|-------------|-------|----------|
| 采购文件 | 采购文件购买时间:2018-10-15 | ② [ POWERCHINA-0104/077-18120 ]中国电      |             |       |          |
| 报价信息 |                     | 填写邀委人信息                                 |             |       |          |
|      |                     | 联系人 王凯 手机号码 13289000989 -               |             |       |          |
|      |                     | 在城支付                                    |             |       |          |
|      |                     | <b>*</b> +                              |             |       |          |
|      |                     | 标步介质 🗹 电子标书 开票值息 逃降 发票抬头:武汉水伯环保科技工程有限公司 |             |       |          |
|      |                     | 纳税人识别号:91420100551991437Q 发票类型:增值税普通发票  |             |       |          |
|      |                     | 领取信息 🔄 部務发票                             |             |       |          |
|      |                     |                                         |             |       |          |
|      |                     | 标·哈费:¥0.00元 手续费:¥0.00元 总费用:¥0.00元       |             |       |          |
|      |                     | 去支付 取消                                  |             |       |          |
|      | L                   |                                         |             |       |          |

4.3 下载文件

对于缴费成功的项目,登录网页平台后,在获取文件列表下,点击操作下的 下载,可查看并下载文件。

| 2 桌面                         | 桌面   | 获取文件 🗙     |         |      |            |      |            |       |
|------------------------------|------|------------|---------|------|------------|------|------------|-------|
| 报名投标 ~                       |      | 项目编号:      | 采购项目名称: |      | 缴费方式:      | 青选择  | •          | 查询 重置 |
| 项目报名                         | 燃纳无证 | E          |         |      |            |      |            |       |
| 邀请回函                         | 序号   | 项目编号       | 采购项目名称  | 缴费方式 | 繳费时间       | 状态   | 金额(元)      | 操作    |
| 已参与项目                        | 1    |            |         | 缴费凭证 | 2019-08-12 | 审核通过 | (Constant) | [下戰]  |
|                              | 10 • | K ( 1 /1 ) | но      |      |            |      |            | 1-    |
| 获取文件                         |      |            |         |      |            |      |            |       |
| <b>获取文件</b> 参与报价             |      |            |         |      |            |      |            |       |
| 获取文件<br>参与报价<br>投标记录         |      |            |         |      |            |      |            |       |
| 家取文件 参与振 价 投 标 に 录   造 清 异 议 |      |            |         |      |            |      |            |       |

## 5 缴纳平台投标服务费

5.1 平台投标服务费释义

投标服务费(以下简称"服务费")是投标人使用平台进行投标时需要缴纳 的平台使用费。 服务费不是标书费,也不是投标保证金;不是招标方收取,系平台运营方收 取。

服务费按标段收费,详见平台首页通知公告"收费标准"。

5.2 服务费缴纳

供应商获取文件后,登陆投标管家工具,点击投标响应,在投标响应页面右 上角点击支付,在弹窗中完善付款信息并通过 ca 验证协议后线上支付。

| 💋 投标 | 管家 - 5.5(中国有色码             | ↑业集团招标投标交易平台)       |                                 | 138                 |                         |          |      | =   | - @ × |
|------|----------------------------|---------------------|---------------------------------|---------------------|-------------------------|----------|------|-----|-------|
| 2    | ceshi1 🗸                   | E 子<br>公告 我的项目 帮助   | b                               |                     |                         |          |      |     |       |
| ¢    | [202004171649<br>采购方式: 公开招 | ]测试工程公开招标<br>示投标时间: | 2020-04-17 16:50 至 2020-04-22   | 16:50               |                         |          | 投标转  | 啃书  | C 刷新  |
|      |                            | [202004171649]测     | 试工程公开招标                         |                     |                         | 未支付投标服务费 | 立即支付 | ☑编辑 | 1 投标  |
| •    | 采购文件                       | 采购文件下载时间: 2020      | -04-17 16:50 至 2020-04-22 16:50 | 投标时间: 2020-04-17 16 | 5:50 至 2020-04-22 16:50 |          | 1    |     |       |
|      | 3                          |                     |                                 |                     |                         |          |      |     |       |
| 0    | 投标响应                       |                     |                                 |                     |                         |          |      |     |       |
| 1262 |                            |                     |                                 |                     |                         |          |      |     |       |
| •    | 开标                         |                     |                                 |                     |                         |          |      |     |       |
|      |                            |                     |                                 |                     |                         | /        |      |     |       |
| Y    | 澄清答疑                       |                     |                                 |                     |                         |          |      |     |       |
|      |                            |                     |                                 |                     |                         |          |      |     |       |
|      |                            |                     |                                 |                     |                         |          |      |     |       |
|      |                            |                     |                                 |                     |                         |          |      |     |       |
|      |                            |                     |                                 |                     |                         |          |      |     |       |
|      |                            |                     |                                 |                     |                         |          |      |     |       |
|      |                            |                     |                                 |                     |                         |          |      |     |       |

5.3 服务费发票

缴纳服务费后,电子发票将由平台运营方发至投标人指定邮箱。具体发送时间以运营方为准,联系方式:4000809508。

#### 6 在线投标

6.1 制作文件

投标人缴纳标书费并审核通过后,通过投标管家制作投标文件。

登录管家后,点击"我的项目",在页面中查找欲投标项目,并点击"进入项目"。

| ≶ 投标管家 - 5.5 (中国有色矿 | 业集团招标投标交易平台)                                                                                                    |                        | ₹ - ₽ ×                  |
|---------------------|----------------------------------------------------------------------------------------------------|------------------------|--------------------------|
| ceshi10 V           | <ul> <li>         ・</li> <li>         ・</li> <li></li></ul> |                        |                          |
| 🖵 最近项目              | 日期范围 2019 年 09 月 14 日 🖙 - 2019 年 12 月 13 日 🖙 关键词 機素 機素                                                                                                    | 1721= <del>2 = 1</del> |                          |
| 🧭 我参与的项目            | yung dw<br>[alkg]中色国贸测试项目铁粉                                                                                                    | 公开招标                   | → 进入项目                   |
|                     | [ceshizhogni20191206-02]中色国贸测试项目纯结验                                                                                                    | 公开询比价                  | <ul> <li>进入项目</li> </ul> |
|                     | [cs02191206-01]中色国贸购试项目置该光谱仪                                                                                                    | 公开询比价                  | 进入项目                     |
|                     | [135]披萨                                                                                                    | 公开询比价                  | ◎进入项目                    |
|                     | [2333]披莲                                                                                                    | 公开询比价                  | ○ 进入项目                   |
|                     | [fenxiang]披萨                                                                                                    | 公开询比价                  | ○进入项目                    |
|                     | [FXBJ]披萨                                                                                                    | 公开询比价                  | 一进入项目                    |
|                     | [YS20191119-TEST001]大治招标流程则试001                                                                                                    | 公开招标                   | <ul> <li>进入项目</li> </ul> |
|                     | [NFCD-SE201904100221-112~113&126~127]中色国贸非矿球震机备件                                                                                                    | 公开询比价                  | ◎进入项目                    |
|                     | [test-s-2019-11-14]孙晓林考评                                                                                                    | 公开招标                   |                          |
|                     | [PUR-CHM-CNIT-190129]100吨地路                                                                                                    | 公开询比价                  | 申设                       |

# 成功进入项目后,点击左侧菜单栏的"投标响应"。

| 🗳 投标管家 - 5.5(中国有色矿业集团招标投档      | 际交易平台)                                                                                                    | ₹ _ ₽ X        |
|--------------------------------|----------------------------------------------------------------------------------------------------|----------------|
| ceshi10 ~ 目                    | <ul> <li>         · (2)         · (2)         · (2)         · (2)         · (2)         · (2)         · (2)         · (2)         · (2)         · (2)         · (2)         · (2)         · (2)         · (2)         · (2)         · (2)         · (2)         · (2)         · (2)         · (2)         · (2)         · (2)         · (2)         · (2)         · (2)         · (2)         · (2)         · (2)         · (2)         · (2)         · (2)         · (2)         · (2)         · (2)         · (2)         · (2)         · (2)         · (2)         · (2)         · (2)         · (2)         · (2)         · (2)         · (2)         · (2)         · (2)         · (2)         · (2)         · (2)         · (2)         · (2)         · (2)         · (2)         · (2)         · (2)         · (2)         · (2)         · (2)         · (2)         · (2)         · (2)         · (2)         · (2)         · (2)         · (2)         · (2)         · (2)         · (2)         · (2)         · (2)         · (2)         · (2)         · (2)         · (2)         · (2)         · (2)         · (2)         · (2)         · (2)         · (2)         · (2)         · (2)         · (2)         · (2)         · (2)         · (2)         · (2)         · (2)         · (2)         · (2)         · (2)         · (2)         · (2)         · (2)         · (2)         · (2)         · (2)         · (2)         · (2)         · (2)         · (2)         · (2)         · (2)         · (2)         · (2)         · (2)         · (2)         · (2)         · (2)         · (2)         · (2)         · (2)         · (2)         · (2)         · (2)         · (2)         · (2)         · (2)         · (2)         · (2)         · (2)         · (2)         · (2)         · (2)         · (2)         · (2)         · (2)         · (2)         · (2)         · (2)         · (2)         · (2)         · (2)         · (2)         · (2)         · (2)         · (2)         · (2)         · (2)         · (2)         · (2)         · (2)         · (2)         · (2)         · (2)</li></ul> |                |
| [alkgl]中色国贸测试项目铁粉<br>招标方式:公开招标 | 投标时间: 2019-12-13 12:57 至 2020-01-02 12:57                                                                                                    | 投标知情书     长 刷新 |
|                                | [alkgi]中色国贸测试项目铁粉(招标文件) 已报名 未下载                                                                                                    | ● 下載 ◎ 查看 【 号出 |
|                                | 招标文件购买时间: 2019-12-13 12:57 至 2020-01-02 12:57 招标文件下载时间: 2019-12-13 12:57 至 2020-01-02 12:57                                                                                                    |                |
|                                |                                                                                                    |                |
| 0 tOtemint                     |                                                                                                    |                |
| 1 A HUMBAGE                    |                                                                                                    |                |
| O Hair                         |                                                                                                    |                |
| V1120                          |                                                                                                    |                |
|                                |                                                                                                    |                |
|                                |                                                                                                    |                |
|                                |                                                                                                    |                |
|                                |                                                                                                    |                |
|                                |                                                                                                    |                |
|                                |                                                                                                    |                |
|                                |                                                                                                    |                |
|                                |                                                                                                    |                |
|                                |                                                                                                    | 申设             |

在投标响应右上角点击"编辑",可编辑投标文件。

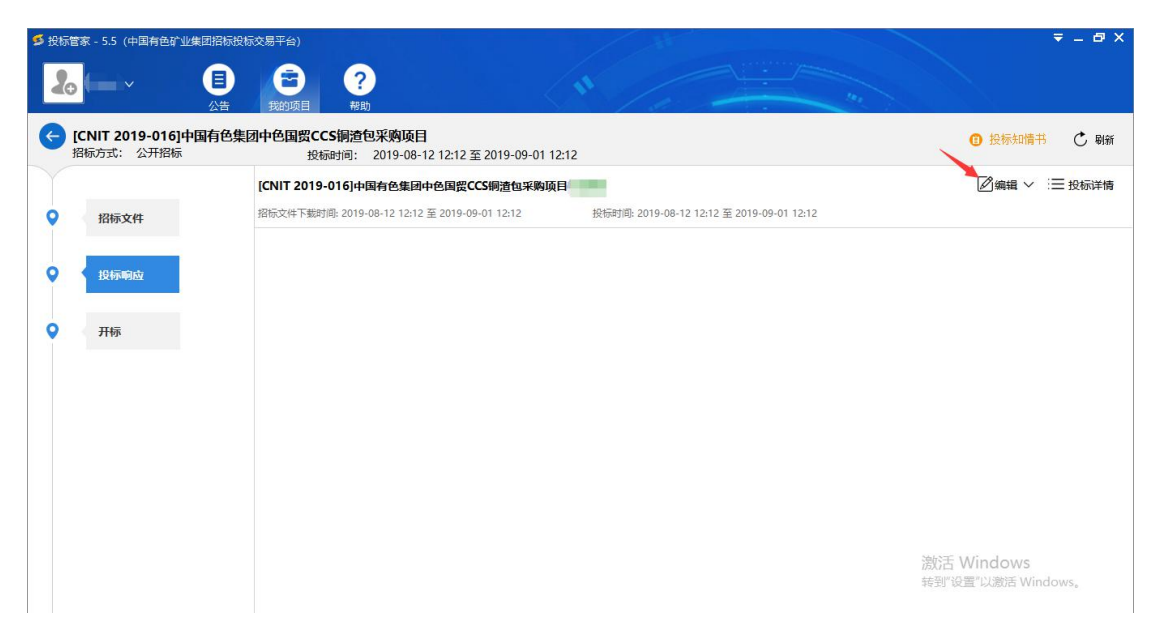

按招标文件第六章"投标文件格式"制作投标文件后,在商务技术标模块, 分别导入文件(可以同一个文件分别上传至商务、技术模块);如有需要,可点 击加号导入其他辅助资料,文件格式均为 word 或 pdf。

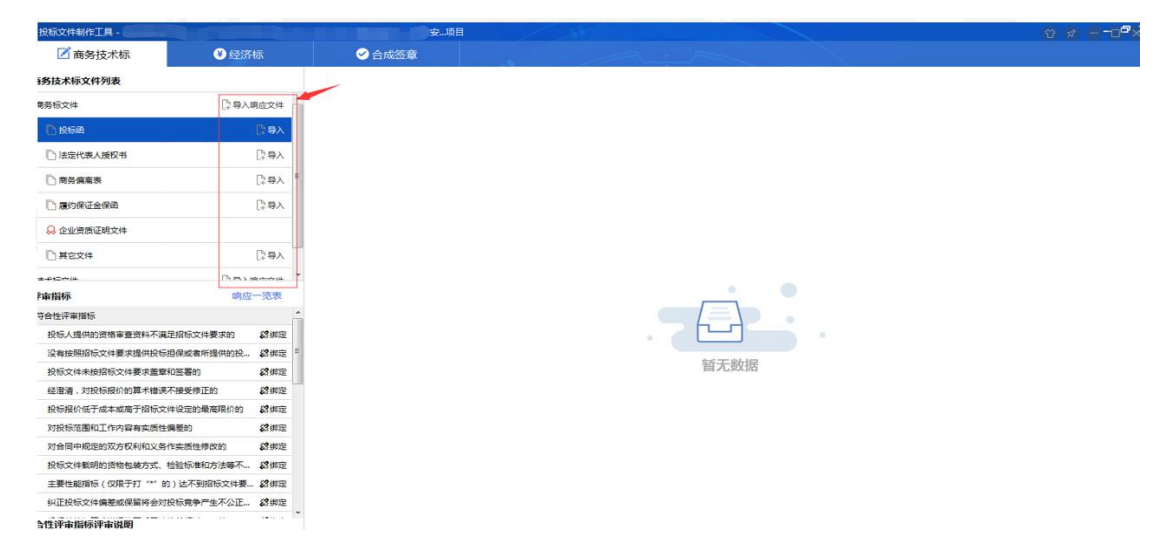

导入文件后需将评审指标与投标文件绑定,将文件定位到与评审指标相对应 的部分,点击"绑定"即可出现绑定点,已绑定评审指标的内容将用于评标调阅, 右击绑定点可删除,若无法绑定或无需绑定的指标则无需绑定,没有绑定投标文 件的指标在投标时有提示但不限制投标。

| 投标文件制作工具 -                       |                          |                     |                     | 目際_5                                                                               | 9 x =-0"x |
|----------------------------------|--------------------------|---------------------|---------------------|------------------------------------------------------------------------------------|-----------|
| 📝 商务技术标                          | O                        | 经济标                 | ✓ 合成签章              |                                                                                    |           |
| 商务技术标文件列表                        |                          |                     |                     |                                                                                    | 民合成预算     |
| 12 法定代票人授权书                      | 27.21KB                  | [39X <sup>*</sup>   |                     | ③ 繁华风照                                                                             |           |
| 12. 南芬偏高表                        | 208.64                   | [2.卷入               |                     | An en 1920 Autorio da ASLA esta A Antonio A S                                      |           |
| 「お 康约保证金保密                       | 183.11                   | [29A                | W. SINDOW           |                                                                                    |           |
| 🔓 企业资质证明文件                       | 137.10                   |                     | ×                   | 64(1976-44703) 9988/70055<br>公司名称:北京国信创新科技股份有限公司                                   |           |
| 包装在文件                            | 183.11                   | [28A =              | 同业业绩                | 住所 首体南語22号国兴大厦                                                                     |           |
| 技术标文件<br>12 附件                   | 183.11                   | 2.每入病应文件<br>× 删除    | 国。<br>财务状况          | (1977-1970) 第6月<br>注册資本(5月3) 300<br>成立日時 2014年05月01日<br>取业用時 0001年01月01 至 0001年01月 |           |
| 评审指示                             |                          | 响应一览表               | ×                   | 金司9.95<br>经验证题 <b>各种水泥</b>                                                         |           |
| 符合性评审描标                          |                          |                     | 生产许可证               |                                                                                    |           |
| 投标人提供的资格审查资                      | 科不满足招标文件要求               | 190 <b>1</b> 2 HILE | _                   |                                                                                    |           |
| 没有按照招标文件要求提供                     | 供投标担保或者所提供               | 物祝 日期定 日            | 3                   | Mite:                                                                              |           |
| 投标文件未授招标文件要                      | 求重章和签署的                  | 13年三                | 产品认证证书              | Aug                                                                                |           |
| 短澄清,对10(物限6/的具<br>10标编6/每平成本或第三) | 不错決へ接受停止的<br>設備文は追望的 幕東部 | 140an (\$1992)      |                     |                                                                                    |           |
| 对投标范围和工作内容和                      | 来 <b>西性偏差的</b>           | 2942                | 29                  | 雷业执展                                                                               |           |
| 对合同中规定的双方权利                      | 和义务作实质性律改的               | 2 <b>2</b> 3 # 定    | 环保体系认证证书            |                                                                                    |           |
| 投标文件數明的货物包藏                      | 方式、检验标准和方法               | 時不_ 認供定             | R .                 | 2.00                                                                               |           |
| 主要性能指标(仅限于打                      | *** 的) 达不到国际:            | 文件要                 |                     |                                                                                    |           |
| 纠正投标文件偶整或保留                      | 将会对投标竞争产生不               | 公正_ 群都建             | INCLEMENT ALLEVE IS |                                                                                    |           |
| 合性评审指标评审说明                       |                          |                     | 国                   |                                                                                    | 激活 Window |

评审指标绑定完毕后,切换到经济标下填写报价汇总表,其他报价文件从添加报价附件处导入即可,导入的文件格式需为 pdf 或 word。

| 18 投标文件制作工具 - [PPT-ceshi-0 | 101)洞室        |                                                | - 0                 |
|----------------------------|---------------|------------------------------------------------|---------------------|
| ☑ 投机文件                     | ● 经济标         | ● 合成医療                                         |                     |
| 报价文件列表                     | + I8325217018 |                                                |                     |
| 🖶 716-128                  | Ęt.           | 开标一览表 目右称。朝管                                   |                     |
|                            |               | 单位:元                                           |                     |
|                            |               | 会印錄台<br>大写: <u>200000</u><br>大写: <u>2007元類</u> |                     |
|                            |               | 元工日期 2019-12-12                                |                     |
|                            |               | 交発地点 上 <b>海港</b>                               |                     |
|                            |               | 是活响应付款方式 置                                     |                     |
|                            |               | 品所量及售后局与未達 <mark>满望的经要求</mark>                 |                     |
|                            | 19            | 新華位(高章)。日用, 2019-0-11                          |                     |
|                            |               | (E) 研究外半近区以上预入以高端中,小时增速是区域下,运输中增速以增加大计量本分配。    |                     |
|                            |               |                                                |                     |
|                            |               |                                                |                     |
|                            |               |                                                |                     |
|                            |               |                                                |                     |
|                            |               |                                                |                     |
|                            |               |                                                |                     |
|                            |               |                                                | (0019) Mindour      |
|                            |               |                                                | 新型"记题"CUBB Windows。 |
|                            |               |                                                |                     |

6.2 电子签章

当商务、技术、报价三部分填报完成后即可切换到合成签章环节,使用中招 互联 APP 扫码验证 ca,点击右上角"电子签章"后输入 ca 密码,在文件相应位 置进行签章即可去,签章完成后即可在线上传投标文件,点击"在线加密文件投 标",输入 ca 密码即可在线投递,在线投标需在投标截止时间之前完成,投标截 止时间之后系统将不再接受文件。

投标完成后,供应商将收到投标回执和保障信封,收到投标回执表明投标 成功。

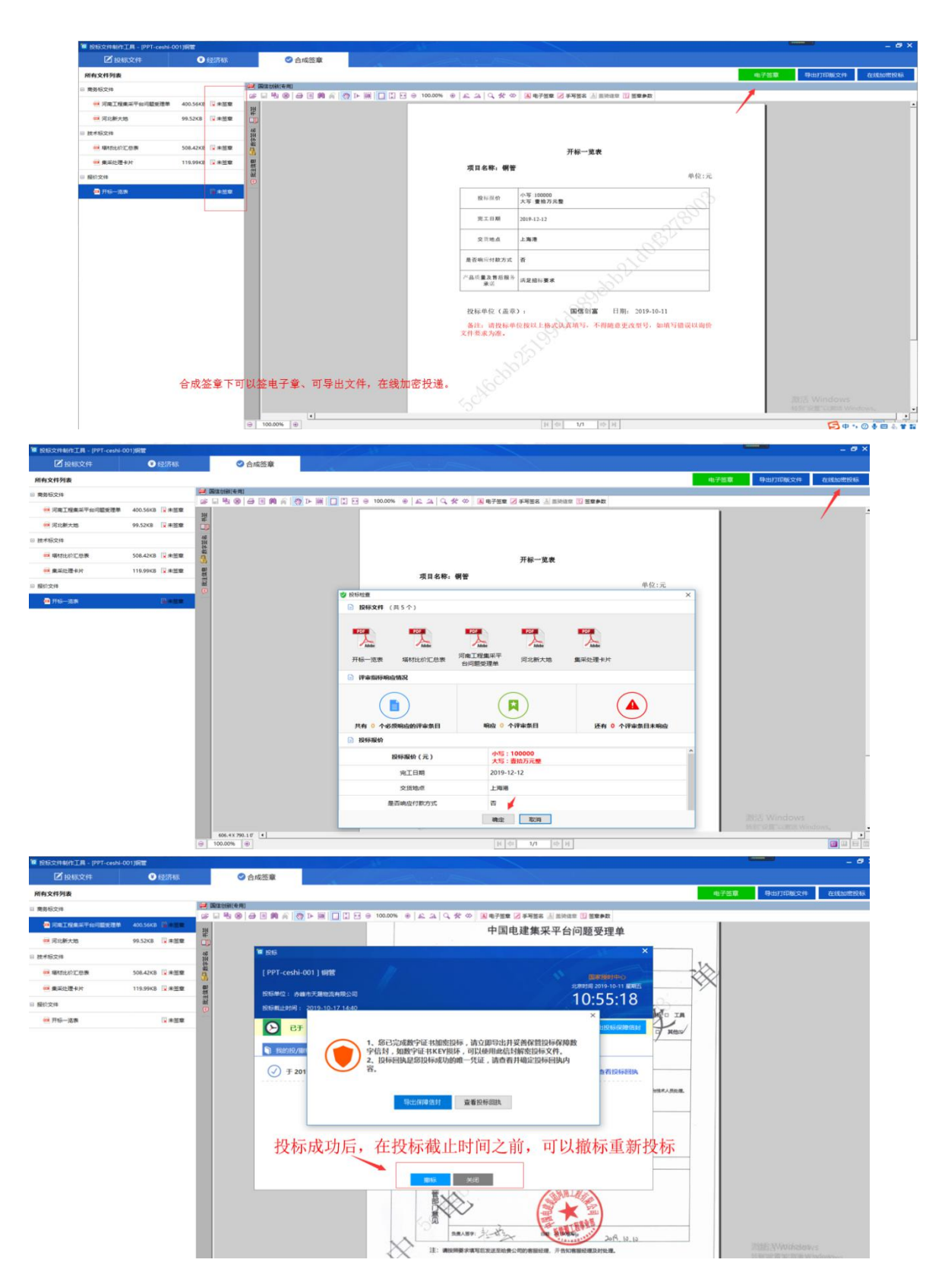

6.3 注意事项

投标人在开标前一天务必及时检查、升级投标管家,升级时务必关闭 360 等杀毒软件。避免因工具问题错过开标,导致投标失败。

### 7.1 在线签到

远程开标的项目,投标人需要提前1小时需登录投标管家。

点击我的项目->我参与的项目->进入项目-左侧菜单栏"开标"。招标人将开 启远程开标大厅后,投标人在开标环节右上角点击"进入开标室",在签到标签 下,插入投标时的 ca,点击"一键签到",即可填写并提交签到信息,签到信息 提交后,签到成功。

| ← 招标方式: 公开招标 我每时间: 2019-08-12 12:12 至 2019-09-01 12:12 | ⑦ 投标知情书 C 刷新               |
|--------------------------------------------------------|----------------------------|
| <ul> <li></li></ul>                                    | 开标室 开标时间: 2019-08-15 10:30 |
| ♀ 投标响应                                                 |                            |
| <b>Р</b> <del>ЛБ</del>                                 |                            |
|                                                        |                            |
|                                                        |                            |
| (1)                                                    | 活 Windows                  |
|                                                        | 时 就直 以激活 Windows。          |

| ~ | 采购方式 | ☑ 签到              | 6 解密                | ⑦ 完成 | 消息 | 操作日志 | 018-10-29 11:39 |
|---|------|-------------------|---------------------|------|----|------|-----------------|
| • | 采购   | 请插入CA完成签到,签到截止时间  | 2018-10-09 16:46:00 | 一键答到 |    |      |                 |
| • | 投标   | ⊗ 未签到 図 全选 共有 1 个 |                     | ~    |    |      |                 |

#### 7.2 远程解密

截标时间到,招标人开启远程解密后,投标人在解密标签下,点击"一键解 密",即可解密投标文件。

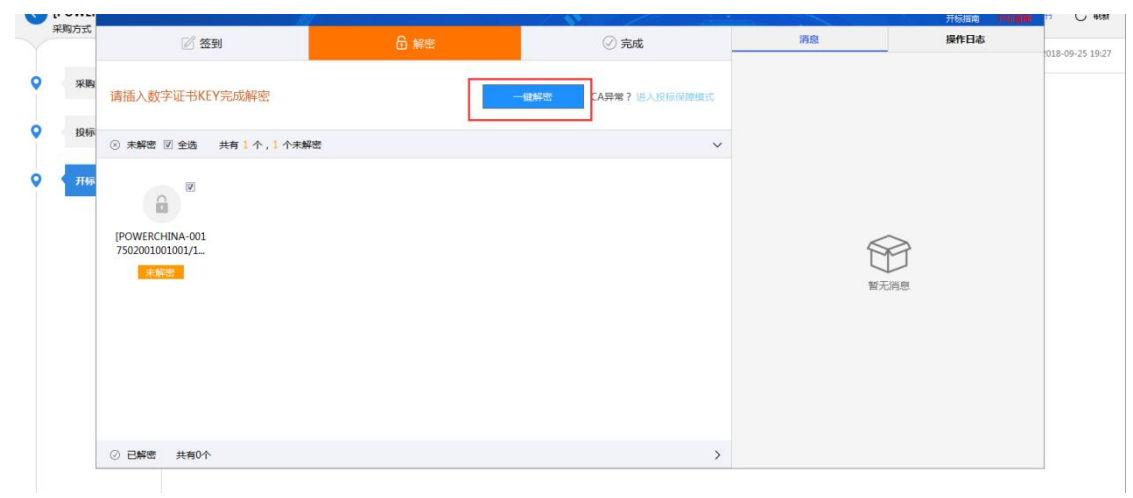

| G | (POWER      |                                            |      | SALAMETAN I CALAMANAL |    | 开场描闻                                                                                                    | in 📅 🔿 Rist     |
|---|-------------|--------------------------------------------|------|-----------------------|----|----------------------------------------------------------------------------------------------------|-----------------|
|   | 101973.54   | 2 签到                                       | 6 解電 | ⊘ 完成                  | 消息 | 操作日志                                                                                                    | 018-09-25 19:27 |
| • | 采购          | 已全部完成解密                                    |      |                       |    |                                                                                                    |                 |
| • | 投标          | ② 已解密 共有 1 个                               |      |                       |    |                                                                                                    |                 |
| • | <del></del> | POWERCHINA-001<br>7502001001001/L.<br>₽₽₩₩ |      |                       | 管  | ing the second second s |                 |

7.3 查看结果

待所有投标人均解密成功后,招标人将上传解密结果,投标人在完成标签下, 点击解密成功的标段下的查看,即可查看所有投标人的开标结果。

| - | 采购方式 |                         |      |      | the second second second second second second second second second second second second second second second s | 対極損風 🗰 🔢 |                 |
|---|------|-------------------------|------|------|----------------------------------------------------------------------------------------------------|----------|-----------------|
|   |      | 🖉 签到                    | 局 解密 | ② 完成 | 消息                                                                                                    | 操作日志     | 018-10-29 11:39 |
| • | 采购   | 查看已完成开标的结果信息!           |      |      |                                                                                                    |          |                 |
| • | 投标   | ② 本次开标的标段 共有 1 个, 1 个已完 | 応    |      |                                                                                                    |          |                 |
| • | 开标   | ~                       |      |      |                                                                                                    |          |                 |
|   |      | IDOM/EDCUBIA (02        |      |      |                                                                                                    | -        |                 |

# 8 查看中标公示及通知书

开标结束后约14-20个工作日,招标人将发送中标候选人公示,投标人可在 平台首页-中标/成交公示中查看

| * 皆幾补證則而001 依公告                    | [2019-12-17]<br>更多 | 退出系统进入系统                                     | 統              |
|------------------------------------|--------------------|----------------------------------------------|----------------|
| 变更公告                               | 全部                 | 客户服务热线                                       |                |
| · lvmm-20200423001变更公告             | [2020-04-23]       | 4000809508                                   |                |
| • DQCS采购计划(分包)变更公告                 | [2020-04-23]       | 010-84426699                                 |                |
| <ul> <li>・ 计划采购(服务)変更公告</li> </ul> | [2020-04-23]       | 4000809508                                   |                |
| • 中国有色px混合料是变更公告                   | [2020-04-23]       | br@nfc-china.com                             |                |
| · 中国有色px混合料是变更公告                   | [2020-04-23]       | used in a com                                |                |
| • DQCS采购计划(服务)变更公告                 | [2020-04-23]       | 4000809508                                   |                |
| 采购计划测试变更公告                         | [2020-04-22]       | 上作町目周一全周五<br>8:30~11:30 13:00~17:00          |                |
|                                    | 更多                 | (法定节假日正常休息)                                  |                |
| =标/成交公示                            | 全部                 | 下载中心                                         |                |
| 钨业氨回收改造项目设备20200424成交公示            | [2020-04-24]       | > 数字证书驱动                                     | ¥              |
| DQCS采购计划(服务)入围公示                   | [2020-04-23]       | > 电子签章驱动                                     | 4              |
| DQCS采购计划(服务)中标候选人公示                | [2020-04-23]       | > 投标管案                                       | 4              |
| 单一来源采购(工程)成交公示                     | [2020-04-23]       | NET framowork 2.6                            | -              |
| 十五冶二公司测试入围公示                       | [2020-04-23]       | Semiclericher                                | -              |
| 平桂飞碟邀请招标测试工程20200420入围公示           | [2020-04-22]       | A ATU MANA A A A A A A A A A A A A A A A A A | +              |
| 测试项目入圈公示                           | [2020-04-22]       | > 中国有巴米招平哲供应商便用                              | +              |
|                                    | 更多                 | 手册                                           |                |
|                                    |                    | > 中国有色采招平台供应商操作                              | $\overline{+}$ |
| 终止公告                               | 全部                 | 禁入供应商名录                                      | 更多             |
| · 华东公司星河大厦工程终止公告                   | [2020-04-17]       |                                              |                |
| 中色国贸测试项目矿石终止公告                     | [2020-04-02]       |                                              |                |

中标公示结束后,招标人将发送中标结果公示及中标通知书。中标结果公示 中载明的中标人,需登录平台后在菜单栏点击-定标-查看通知书,并下载中标通 知书。

| 桌面                 | 桌面 | 参与报价 x 项目报名 x     | 查看通知书 🗙       |                       |                     |                  |             |
|--------------------|----|-------------------|---------------|-----------------------|---------------------|------------------|-------------|
| 服名投标               |    | 项目编号:             |               | 采购项目名称:               | 包组编号:               |                  |             |
| <b>登清异议</b>        | 应导 | 道日编号              | 采购项目名标        | ( 句细编号                | 通知书标题               | 发送时间             | 播作          |
| Èka 🗡              | 1  | SWYEGS-2020-001   | 十五冶二公司测试      | SWYEGS-2020-001       | SWYEGS-2020-001入图证  | 2020-04-23 07:46 | [查看][下載通知书] |
| 语通知书               | 2  | 200004            | 中国有色测试项目料遭    | 200004                | 200004入圈通知书         | 2020-04-02 01:34 | [查看][下载通知书] |
| 甲报合格供应商            | 3  | MJ2020033001      | 铜管分厂模具        | MJ2020033001          | MJ2020033001入围通知:   | 2020-03-30 17:19 | [查看][下载通知书] |
| 2.11/2百答油          | 4  | 20200309000001-1  | 工程            | 20200309000001-1      | 20200309000001-1入團i | 2020-03-09 11:26 | [查看][下载通知书] |
| L. M. OPPER IN LIE | 5  | 20200226          | 测试法兰水表询比价     | 20200226              | 20200226入围通知书       | 2020-03-04 16:56 | [查看][下载通知书] |
|                    | 6  | Z5XY2020-ZBYS-003 | 2020年锌精矿运输    | ZSXY2020-ZBYS-003     | ZSXY2020-ZBYS-003入国 | 2020-01-19 13:12 | [查看][下載通知书] |
|                    | 7  | swynfgs20200109   | 十五冶南方公司厦门项目钢结 | 构制作安装 swynfgs20200109 | swynfgs20200109入围通  | 2020-01-10 15:35 | [查看][下载通知书] |
|                    | 8  | 2020-02           | 钢结构制作         | 2020-02               | 2020-02入園通知书        | 2020-01-08 16:13 | [查看][下载通知书] |
|                    | 9  | SWY-ZBB-2020001   | 十五冶阳新弘盛项目工程招标 | SWY-ZBB-2020001       | SWY-ZBB-2020001入围进  | 2020-01-08 16:07 | [查看][下载通知书] |
|                    | 10 | 132546            | 建筑工程          | 132546                | 132546入围通知书         | 2020-01-08 16:06 | [查看][下载通知书] |

平台方联系方式

平台运营方客服(平台使用技术问题解答): 4000809508

QQ 群: 852685946 (扫描下方二维码进入)

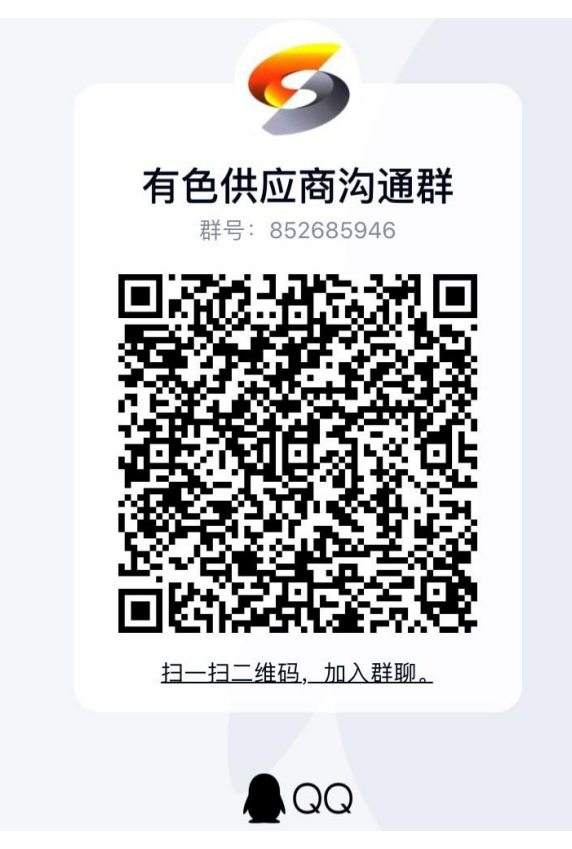